| 本機のしくみ                                                                                                   | 2-2                                                                          |
|----------------------------------------------------------------------------------------------------|------------------------------------------------------------------------------|
| 本機のしくみと基本操作について                                                                                          | 2-2                                                                          |
| 機能の呼び出しかた                                                                                                | 2-3                                                                          |
| タッチパネル                                                                                                   | 2-4                                                                          |
| タッチパネルについて                                                                                               | 2-4                                                                          |
| メニュー操作                                                                                                   | 2-6                                                                          |
| メインメニューの使いかた                                                                                             | 2-6                                                                          |
| 基本的な機能だけを利用する                                                                                            |                                                                              |
| (シンプルメニュー)                                                                                               | 2-9                                                                          |
| フレングスメニュー                                                                                                | 2-10                                                                         |
|                                                                                                    | .2-10                                                                        |
| スピンぐるメニューについて                                                                                            | . 2-10                                                                       |
| スピンぐるメニューについて<br>スピンぐるメニューを利用する                                                                          | . 2-10<br>. 2-10                                                             |
| スピンぐるメニューについて<br>スピンぐるメニューについて<br>スピンぐるメニューを利用する<br>機能呼び出し                                               | . 2-10<br>. 2-10<br>. 2-11<br>. <b>2-13</b>                                  |
| スピンぐるメニューについて<br>スピンぐるメニューを利用する<br>機能呼び出し                                                                | . 2-10<br>. 2-10<br>. 2-11<br>.2-13                                          |
| スピンぐるメニューについて<br>スピンぐるメニューを利用する<br>機能呼び出し                                                                | . 2-10<br>. 2-10<br>. 2-11<br><b>.2-13</b>                                   |
| スピンぐるメニューについて<br>スピンぐるメニューを利用する<br>機能呼び出し<br>簡単な操作で機能を呼び出す<br>(ショートカット)<br>複数の機能を切り替えて利用する               | . 2-10<br>. 2-10<br>. 2-11<br><b>.2-13</b><br>. 2-13                         |
| スピンぐるメニューについて<br>スピンぐるメニューを利用する<br>機能呼び出し<br>簡単な操作で機能を呼び出す<br>(ショートカット)<br>複数の機能を切り替えて利用する<br>(マルチジョブ機能) | . 2-10<br>. 2-10<br>. 2-11<br>. <b>2-13</b><br>. 2-13                        |
| スピンぐるメニューについて<br>スピンぐるメニューを利用する<br>機能呼び出し                                                                | . 2-10<br>. 2-10<br>. 2-11<br>. 2-13<br>. 2-13<br>. 2-14                     |
| スピンぐるメニューについて<br>スピンぐるメニューを利用する<br>機能呼び出し                                                                | . 2-10<br>. 2-10<br>. 2-11<br>. 2-13<br>. 2-13<br>. 2-13<br>. 2-14<br>. 2-15 |

| モーションコントロール     | 2-16 |
|-----------------|------|
| モーションコントロールについて | 2-16 |
| マナーについて         | 2-18 |
| マナーモード/電波Offモード | 2-18 |
| 暗証番号            | 2-19 |
| 暗証番号について        | 2-19 |
| その他の基本操作        | 2-20 |
| その他の基本操作        | 2-20 |
| ダブルナンバー         | 2-21 |
| ダブルナンバーを利用する    | 2-21 |
| モードについて         | 2-22 |
| 便利な機能           | 2-24 |

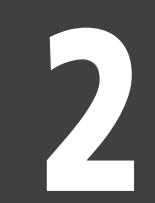

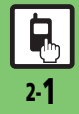

基本操作

# 本機のしくみと基本操作について

#### 本機の操作方法

本機は、次の方法で操作を行うことができます。

### ボタン操作

オープンポジションで、ボタンを押して操 作する方法です。本機のすべての操作が行 えます。

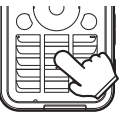

#### ■ベクターパッド

本機は、マルチガイドボタン部分がセン サー(ベクターパッド)になっており、押 す強さによってスクロールの速さが変化し ます。また、ベクターパッドをぐるっとな ぞることで、便利なメニュー(スピンぐる メニュー)を表示することができます。

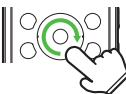

ベクターパッドは、端の方を押さえて操作するとカーソルが反応しないことや、動作が遅くなることがあります。ベクターパッドの中央寄りを押さえて操作してください。

### タッチパネル

画面の項目やボタン (マーク) に直接触れ て操作する方法です。オープンポジショ ン、クローズポジションで操作できます。

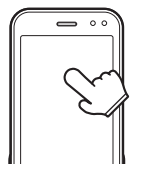

### モーションコントロール

本機を振ったり回転させて操作する方法で す。機能を呼び出したり、文字や画像の拡 大/縮小、コンテンツ選択などが行えま す。(あらかじめ設定が必要です。)

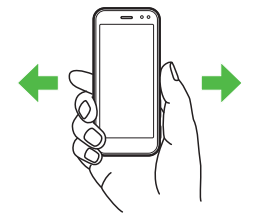

### 便利な横画面

本機を横向きに持つと、カメラボタンを シャッターにして、デジタルカメラのよう な使いかたが可能です。テレビもワイドに 楽しめます。

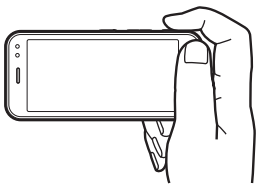

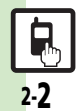

本機のしくみ

2

基本操作

# 機能の呼び出しかた

本機は、いろいろな方法で機能を呼び出すことができます。目的に応じて使い分けてください。

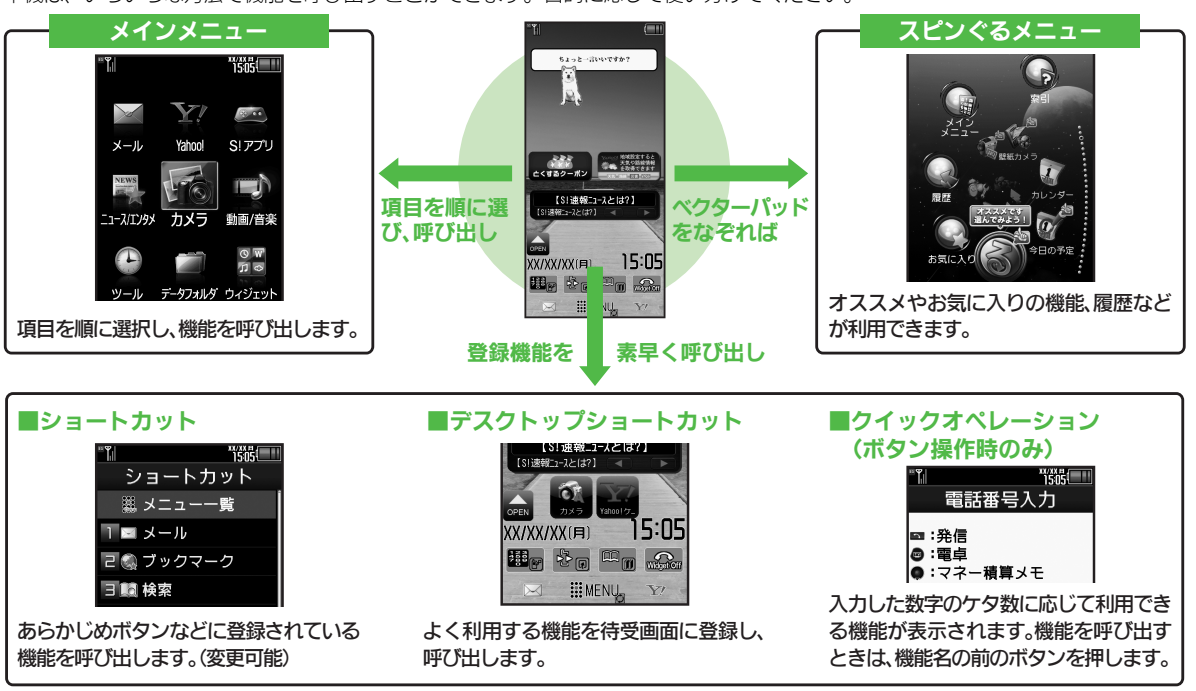

●機能の利用中にショートカットで他の機能を呼び出し、切り替えて利用することもできます。

# タッチパネル

2

基本操作

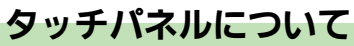

本機はディスプレイ部がタッチパネルとなっているため、指で触れたりなぞったりして操作することができます。 ●オープンポジションでもクローズポジションでも利用できます。(縦画面/横画面共)

### タッチパネルの使いかた

#### タップ (選択/決定)

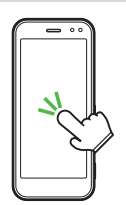

項目や画面内のボタン (ソフトキー) に軽 く触れて、すぐに指を離します。

■ダブルタップ

すばやく(約0.6秒以内に)2回タップします。

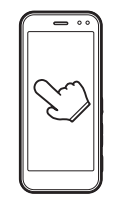

ロングタッチ(メニュー表示など)

画面に触れたまま、しばらくそのままにしておきます。画面が切り替われば指を離します。

#### ドラッグ(移動/描画)

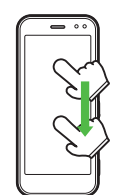

フリック(画面の移動)

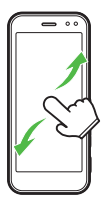

画面に触れて移動したい方向に軽く指をは じきます。

#### ピンチ(拡大/縮小)

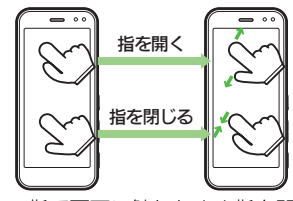

2本の指で画面に触れたまま指を開いた り、閉じたりします。

画面に触れたまま目的の場所まで移動して、指を離します。

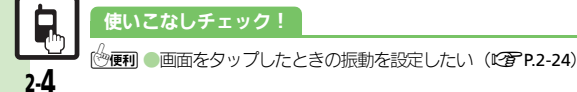

タッチパネル

#### タッチパネルでの操作例

#### 項目を選択/決定(実行)する

目的の項目をタップすると、その項目が決 定(実行)されます。

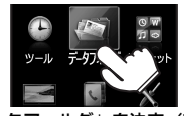

「データフォルダ」を決定(実行) ●ボタン操作で、「項目を選び●を押す」こと と同じです。

### ■2回タップが必要なとき

メニュー操作が行えるときなどは、項目を タップすると、項目が選択された(反転し ている)状態になることがあります。この ときは、選択した項目をもう一度タップす ると、決定(実行)されます。

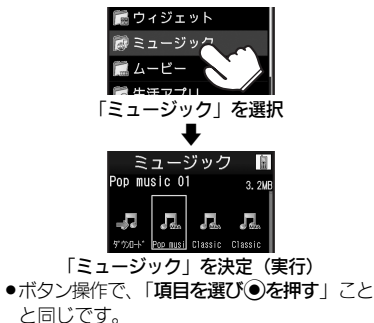

#### 画面をスクロールする

移動したい方向にフリックすると、画面表示 が移動し、隠れている部分が表示されます。

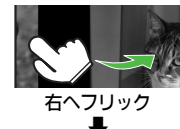

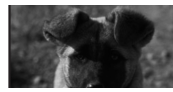

#### 左側に隠れていた部分が表示

 リスト画面などでは、ドラッグしてもスク ロールできます。

### 画像などを拡大/縮小する

ピンチで指を開くと拡大、指を閉じると縮 小できます。

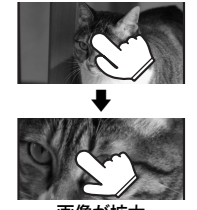

画像が拡大

- ダブルタップで拡大/縮小できることもあります。
- ●情報画面や静止画撮影後にロングタッチすると、部分拡大が行えます。

### メニューを表示する

「メニュー」をタップするか、画面をロン グタッチすると、その画面で利用できるメ ニューが表示されます。

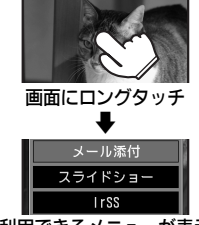

利用できるメニューが表示

#### タッチパネル利用時のご注意

- 次のような操作を行うと、動作しないことがあります。
- ■手袋をした指や爪先での操作
- ■ペン、ボールペン、鉛筆など先の尖った ものでの操作
- 異物をディスプレイに載せたままでの操作
- ●誤動作の原因となりますので、次の点に ご注意ください。
- ■濡れた指で操作しない
- ■強く押し過ぎない
- タッチパネル(ディスプレイ)に、市販のシールなどを貼らない
- タッチパネルで思うように操作(ボタンや項目を選択)できないときは、タッチ パネル補正(ご)P.2-8)を行ってください。

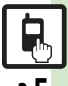

# メニュー操作

# メインメニューの使いかた

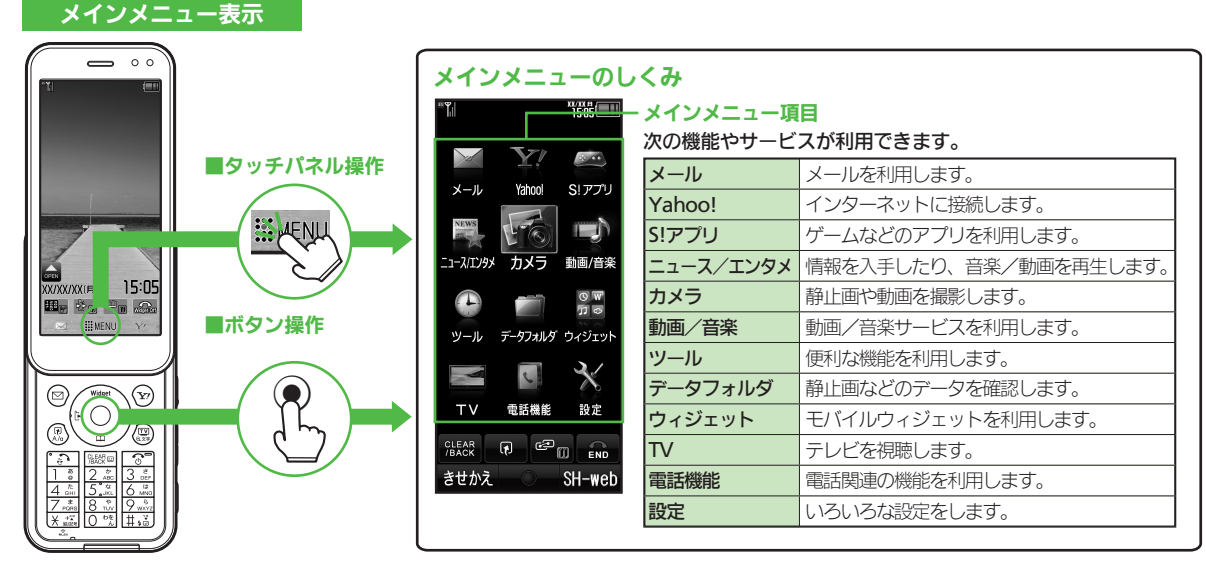

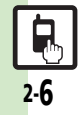

メニュー操作

基本操作

「世界時計」を表示することを例に、ボタンとタッチパネルのメニュー操作を説明します。

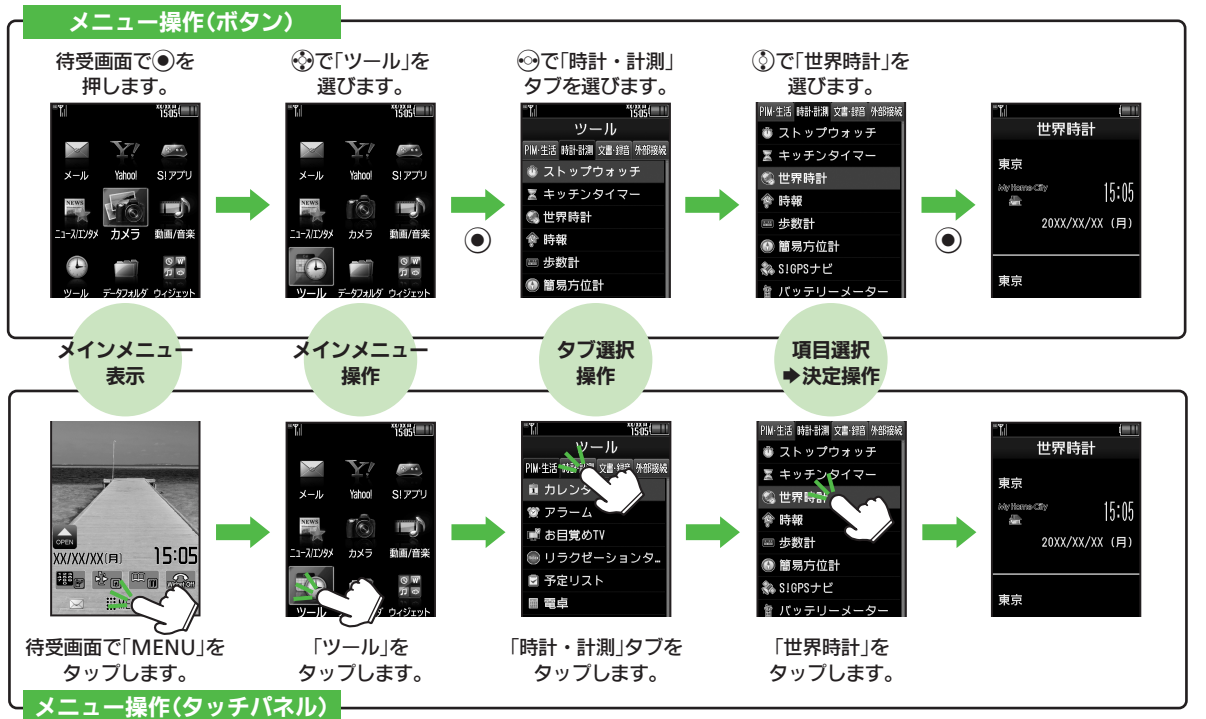

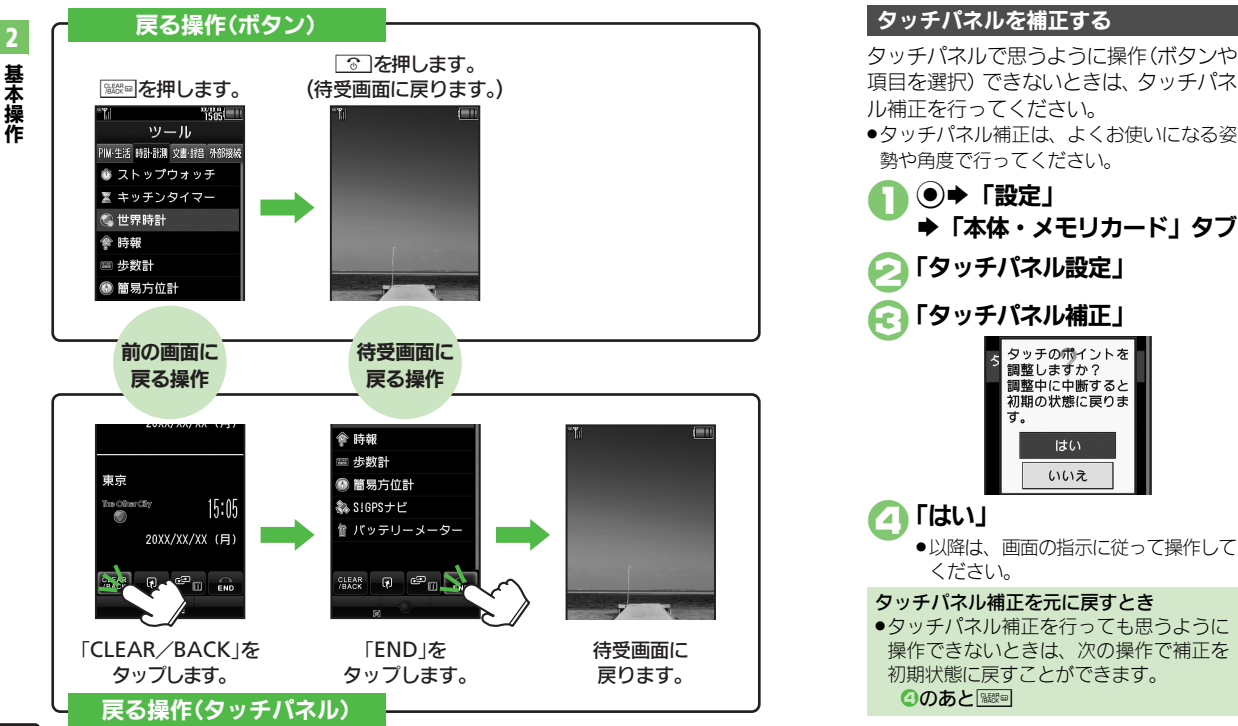

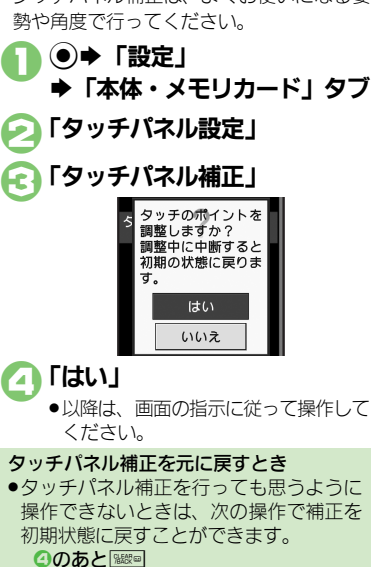

メニュー操作

# 基本的な機能だけを利用する(シンプルメニュー)

#### シンプルメニューのはたらき

シンプルメニューに設定すると、基本的な 機能だけが表示されるようになります。

| * <b>*</b>     | "îšôs   |
|----------------|---------|
| لد ا           | ールを作成   |
| L              | たり、受信   |
| X              | ールを見る   |
| 52             | こができます  |
| $\sim$         | メール     |
| 5              | 電話機能    |
| 1              | カメラ     |
| 0              | 便利機能    |
|                | データフォルダ |
| M              | テレビ     |
| CLEAR<br>/BACK | CP END  |
| きせかえ           | 選択。     |

●画面に表示される文字が太くなり、文字サ イズも「**大**」に設定されます。

●時計/カレンダー表示が「時計(大)」に設定されます。

| ■シンプルメニューで使用できる機能 |                                                                                                    |  |
|-------------------|----------------------------------------------------------------------------------------------------|--|
| メール               | 受信ボックス、新規作成、<br>下書き、デコレメールテン<br>プレート、送信済みボック<br>ス、未送信ボックス、SMS<br>新規作成                                          |  |
| 電話機能              | 電話帳、新規登録、通話履<br>歴、簡易留守再生、簡易留<br>守設定、留守番電話再生、<br>オーナー情報、スピードダ<br>イヤル/メール                                        |  |
| カメラ               | 静止画撮影、動画撮影、お<br>まかせアルバム、バーコー<br>ドリーダー、名刺読み取<br>り、ラクラク瞬漢ルーペ、<br>画像レビュー                                          |  |
| 便利機能              | カレンダー、アラーム、電<br>卓、壁紙・着信音、スマー<br>トリンク辞書、メモ帳、S!<br>GPSナビ、歩数計、簡易方<br>位計、S!ともだち状況、S!<br>一斉トーク、ダブルナン<br>バー設定、メニュー切替 |  |
| データフォルダ           | —                                                                                                    |  |
| テレビ               | —                                                                                                    |  |

●待受画面でできるおもなボタン操作は、基本的に標準メニューと同様です。

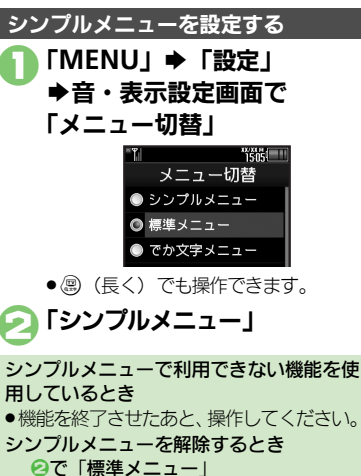

# スピンぐるメニュー

# スピンぐるメニューについて

#### スピンぐるメニューでできること

スピンぐるメニューはベクターパッドをぐ るっとなぞると表示されるメニューです。 時刻や状況によって本機がオススメする機 能や、よく使うお気に入りの機能、いろい ろな履歴などをなぞって選び、利用するこ とができます。

- ●待受画面だけでなく、機能の利用中でも表 示されます。
- 待受画面では、タッチパネルを、円を描く ようになぞっても表示されます。
- クローズポジション時は、「〇」が表示されているソフトキーをロングタッチしても表示されます。

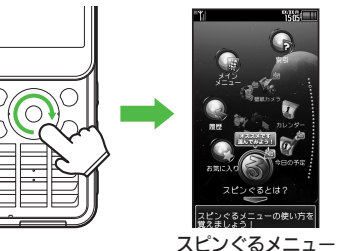

 スピンぐるメニューは、タッチパネルでも 操作できるため、横画面でも利用できます。

#### スピンぐるメニューのしくみ

スピンぐるメニューは次のようなしくみに なっています。(例:待受画面からの表示例)

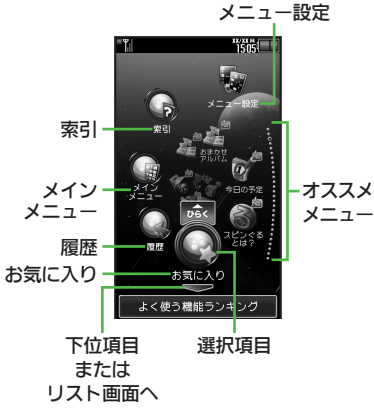

- ●機能の利用中にスピンぐるメニューを表示 すると、そのとき使用できるメニュー項目 も表示されます。
- ●お気に入りは、本機を使い始めた翌日から 表示されます。
- スピンぐるメニューの画面で「操作方法」
   をタップすると、スピンぐるメニューの操作方法が表示されます。

#### ■画面の切り替え

「〜」をタップすると、下位項目やリス ト画面が表示されます。「〜」をタップ すると、上の階層に戻ります。

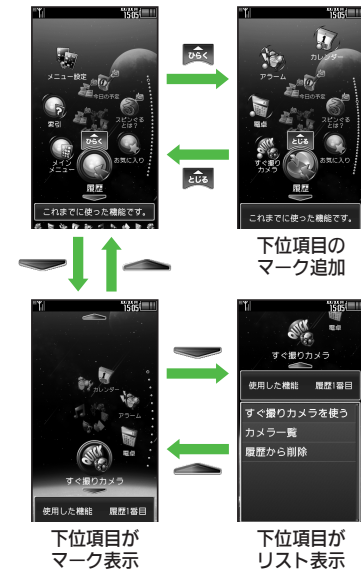

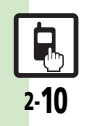

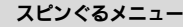

基本操作

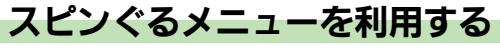

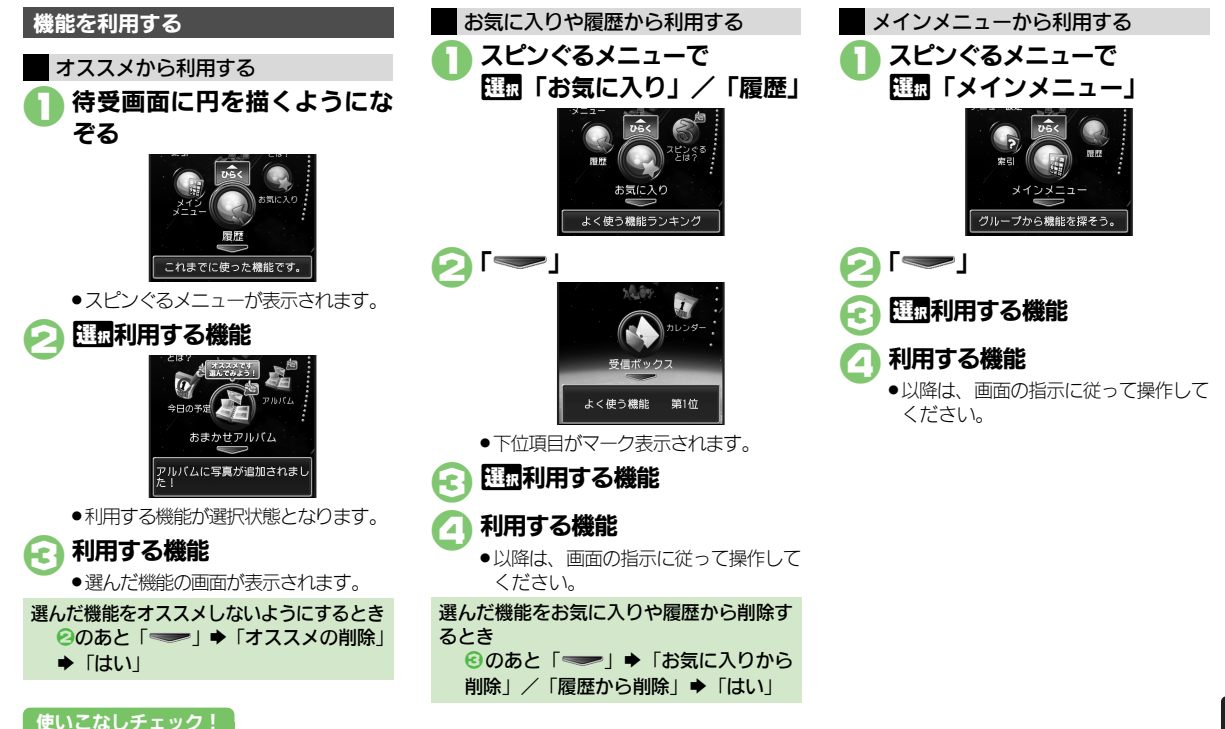

2-**11** 

(沙研)●お気に入りを並べ替えたい●お気に入りをすべて削除したい●履歴をすべて削除したい●削除したオススメを元に戻したい(ピア P.2-24)

#### スピンぐるメニュー

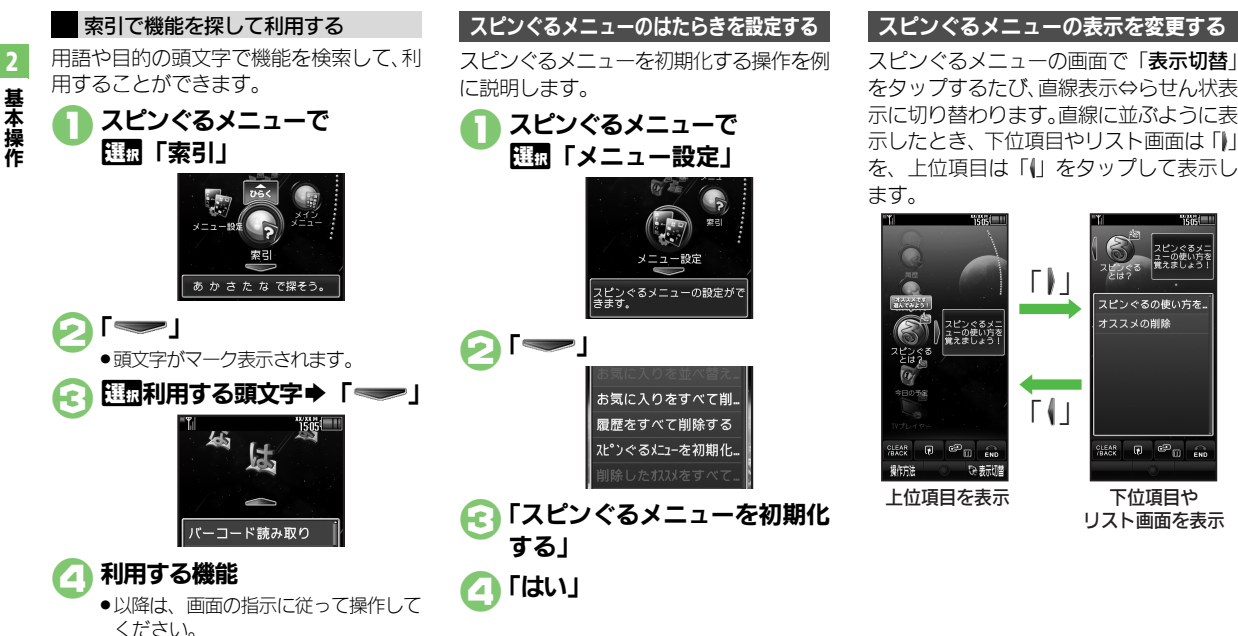

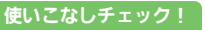

沙硬剤●スクロールの速度を設定したい●スピンぐるメニューが起動するタイミングを設定したい●スピンぐるメニューの回転速度を設定したい●ベクター パッドを補正したい(C) P.2-24)

2-12

基本操作

# 簡単な操作で機能を呼び出す(ショートカット)

#### リストから選んで機能を呼び出す

あらかじめ登録されている機能のリストを 表示して、そこから機能を呼び出します。 (ショートカット)

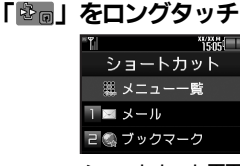

ショートカット画面

- 💫 利用する機能
  - ●選んだ機能の画面が表示されます。
- ■機能分類を登録するときは、機能分類を 選び「決定」をタップします。

データやフォルダを登録するとき ②で 団登録する番号◆「メニュー」 「データ登録」 ◆登録するデータ/フォ ルダ

フォルダを登録するときは、このあと
 「このフォルダを設定」をタップします。

### 使いこなしチェック!

### ボタンを長く押して機能を呼び出す

待受画面で回、
、

>

、

>

らかじめ登録されている次の機能を呼び出

すことができます。(キーショートカット)

● S!メール作成画面表示
 ● PCサイトブラウザメニュー表示
 ● 電話帳新規登録
 ● Bluetooth<sup>®</sup> On/Off
 ● 赤外線通信On/Off
 ● ファミリンクリモコン起動

登録されている機能を変更する
 ③ (長く) に電卓を登録する方法を例に説明します。

●「MENU」 ●「設定」
●「本体・メモリカード」タブ

こ
「キーショートカット設定」

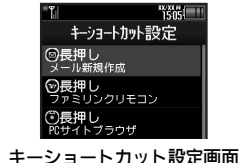

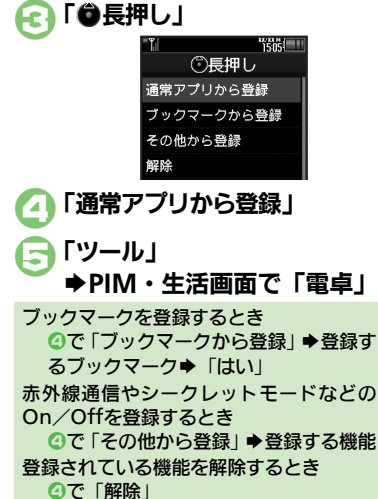

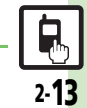

(ど便利●ショートカットの割り当てを変更したい●ショートカットを初期化したい(ビアP.2-24)

#### 機能呼び出し

2

基本操作

# 複数の機能を切り替えて利用する(マルチジョブ機能)

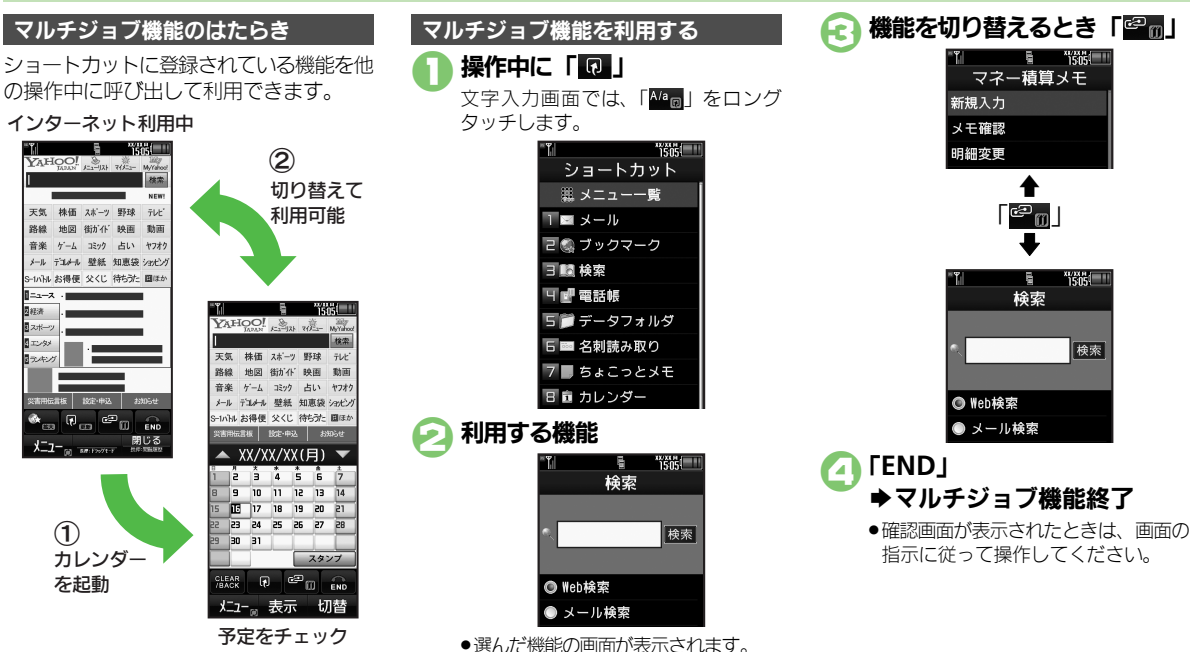

- ●着信音設定など一部の設定画面では、マルチ ジョブ機能が利用できないことがあります。
- 「へ」(ゴールド)が表示されているときは、 マルチジョブ機能が利用できません。

2.14

機能呼び出し

# 待受画面に機能を登録して呼び出す(デスクトップショートカット)

機能やデータの画面から登録するとき

🔼 [CLOSE]

待受画面に機能やデータのアイコンを貼り 付け、アイコンを選ぶだけで目的の機能や データを呼び出せる機能です。

#### 待受画面に機能やデータを登録する

●「OPEN Iが表示されていないときは、「Widget On をタップしてください。

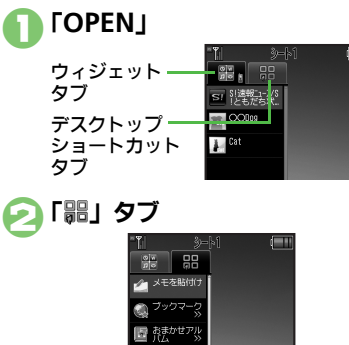

登録する機能やデータを 待受画面にドラッグ

- ●機能やデータが登録されます。
- ●「>>」は、下の階層にさらに機能など があることを示しています。

### 使いこなしチェック!

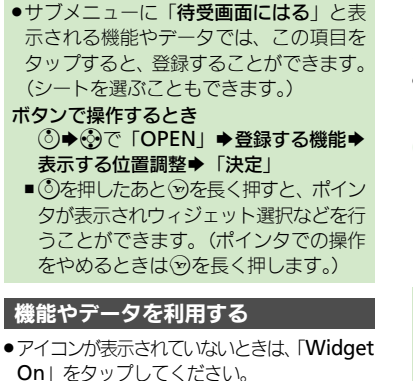

# 利用する機能

●機能やデータが起動(実行)されます。

ボタンで操作するとき (③) ◆ ④ で 選載利用する機能 ◆ ●

### シートを切り替える

シートを利用すると、シートごとにデスク トップショートカットやモバイルウィ ジェットを貼り付けて、切り替えて使用す ることができます。

● アイコンが表示されていないときは、「Widget On k タップしてください。

# 待受画面をフリック

- ●シート名は画面上部に表示され。しば らくすると消えます。
- ●このあと、デスクトップショートカッ トを登録すると、表示されているシー トに登録されます。
- ロックされたシートを利用するとき 「□」◆操作用暗証番号入力◆「OK」 ボタンで操作するとき (③) ◆ (細すたびに切り替え)

機能やデータを解除する(待受画面からはがす)

解除するアイコンを ロングタッチ

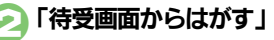

「はい」

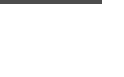

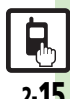

◎ 便利 ●アイコンを整列したい●アイコンの表示位置を移動したい●アイコンを前面/背面に移動したい●アイコンをまとめて解除したい●シート名を 変更したい。シートをロックしたい(『2 P.2-24~P.2-25)

筰

# モーションコントロール

# モーションコントロールについて

- 本機には、傾きや動きを検出するモーションコントロールセンサーが搭載されています。本機を動かすことで、画面を切り替えたり、 機能を呼び出すことができます。
- 誤動作防止が設定されているときや、画面が消灯しているときは利用できません。(クイックサイレントは利用できます。)
- ●はじめてモーションコントロールを利用するときは、必ず「モーションコントロール補正」(127 P.2-25)を行ってください。
- ●あらかじめ利用したい機能で、モーションコントロールが有効になるように設定しておく必要があります。

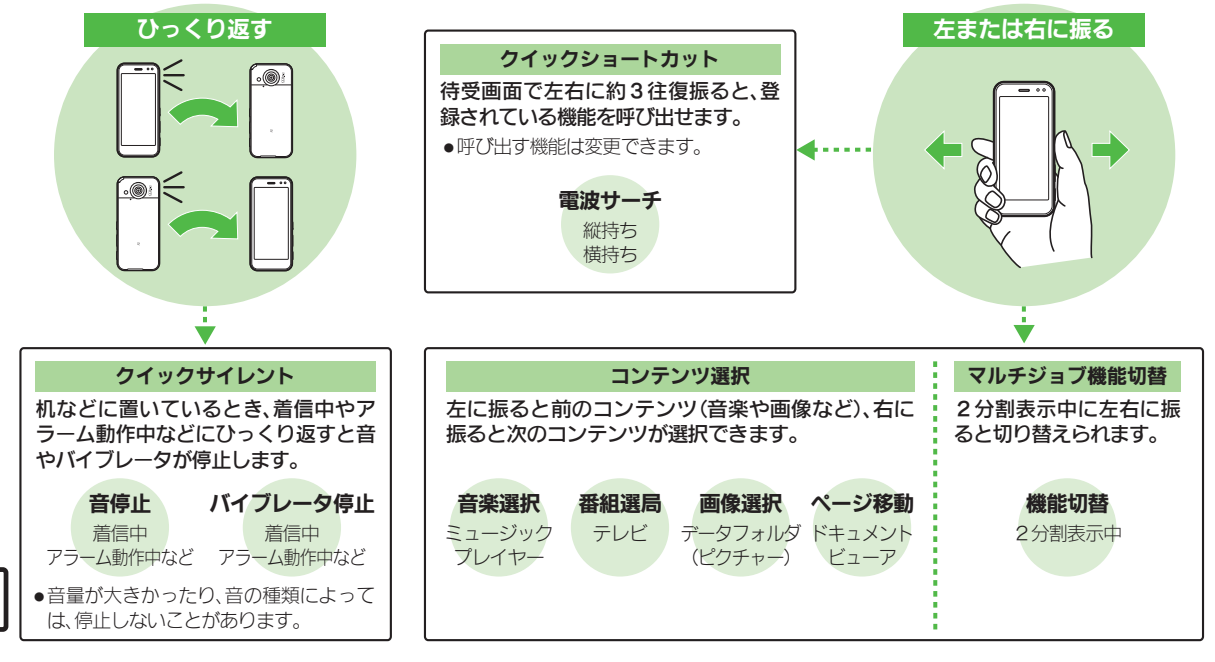

2

モーションコントロール

2

基本操作

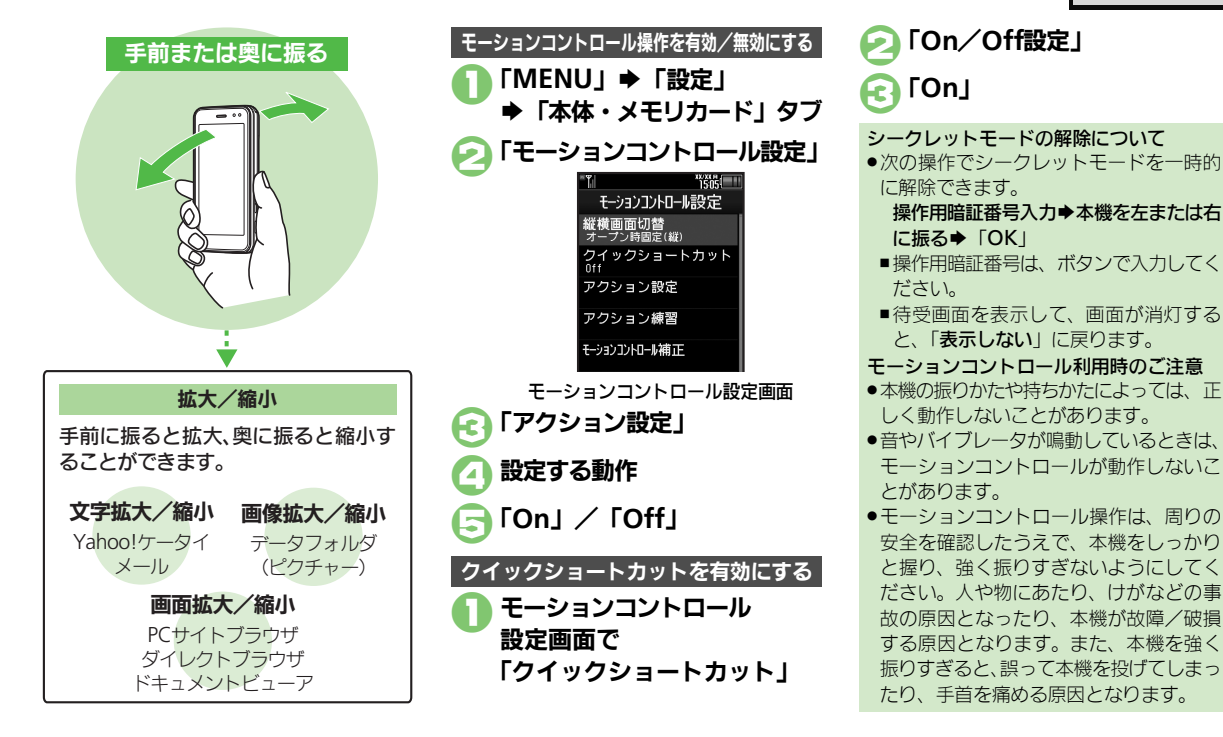

#### 使いこなしチェック!

◎便利 ●画面の切り替え方法を設定したい●クイックショートカットの操作を変更したい●登録したクイックショートカットを削除したい●登録したクイックショートカットを削除したい●登録したクイックショートカットをリセットしたい●モーションコントロール操作を練習したい●モーションコントロールを補正したい(ご)P2-25)

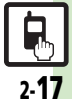

# マナーについて

# マナーモード/電波Offモード

携帯電話をお使いになるときは、周囲への 気配りを忘れないようにしましょう。

- 劇場や映画館、美術館などでは、周囲の人たちの迷惑にならないように電源を切っておきましょう。
- レストランやホテルのロビーなど、静かな 場所では周囲の人たちの迷惑にならないように気をつけましょう。
- ●電車やバスなどの交通機関では、車内のア ナウンスや掲示に従いましょう。
- ●街の中では、通行の妨げにならない場所で 使いましょう。

マナーモードを利用する

着信があったりアラームが動作しても、本 機から音が出ないようにします。

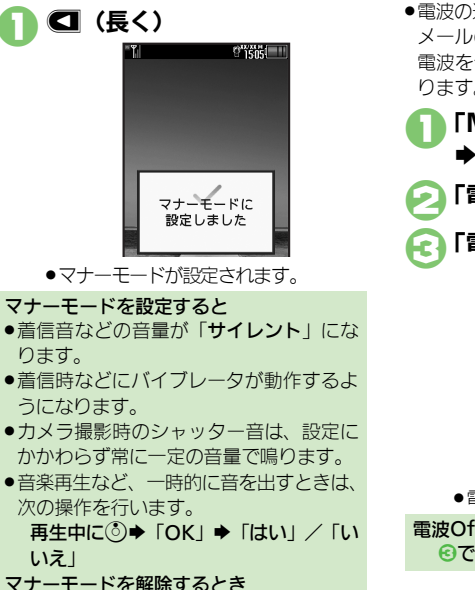

#### 電波Offモードを利用する

電源は入れたまま、電波の送受信だけを停止します。

 電波の送受信を停止すると、電話の発着信、 メールの送受信、インターネット接続など、
 電波をやりとりする機能が利用できなくなります。

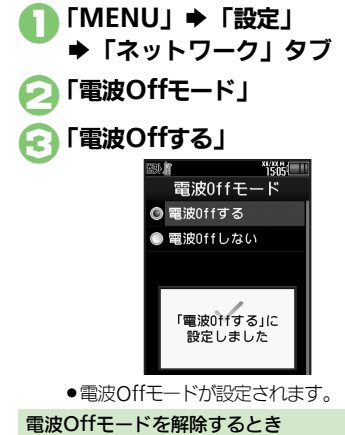

€で「電波Offしない」

## 使いこなしチェック!

塗硬剤●マナーモードの設定を変更したい●オリジナルのモードを作成したい●モードの設定を初期化したい(ピ゚゚゚゚ア.2-26)

マナーモード設定中に
(長く)

基本操作

# 暗証番号について

本機の使用にあたっては、次の暗証番号が 必要になります。

- ●各暗証番号はお忘れにならないよう、また、
   他人に知られないようご注意ください。
- ●他人に知られ悪用されたときは、その損害
   について当社では責任を負いかねますので、
   あらかじめご了承ください。

| 操作用<br>暗証番号     | 各機能を利用するときに使います。(お買い上げ時は<br>「9999」に設定されています。)                                |
|-----------------|------------------------------------------------------------------------------|
| 管理者用<br>暗証番号    | 設定リセット、オールリセッ<br>ト、ダイレクトブラウザロッ<br>ク、プロキシ設定などのとき<br>に使います。(お買い上げ時<br>は「9999」) |
| 交換機用<br>暗証番号    | ご契約時の4ケタの番号で<br>す。契約内容の変更やオプ<br>ションサービスを一般電話か<br>ら操作するときに使います。               |
| 発着信規制用<br>暗証番号※ | ご契約時の4ケタの番号で<br>す。発着信規制サービスの<br>設定を行うときに使います。                                |

※発着信規制用暗証番号は変更できます。

🔼 現在の操作用暗証番号入力 各機能で暗証番号の入力を間違えると ●間違いを知らせるメッセージが表示され ます。操作をやり直してください。 新しい操作用暗証番号入力 ●発着信規制用暗証番号の入力を3回間違 67 ► ГОК. えたときは、発着信規制サービスの設定 変更ができなくなります。このときは、発 再度新しい操作用暗証番号入力 着信規制用暗証番号と交換機用暗証番号 ♦ [OK] の変更が必要となりますので、ご注意く ださい。 ●このあと「はい」をタップすると、続け て管理者用暗証番号を変更できます。 暗証番号を変更する 管理者用暗証番号を変更する 4~8ケタの番号を設定できます。 セキュリティ設定画面で 操作用暗証番号を変更する 「管理者用設定」 「MENU」➡「設定」 「暗証番号変更」 ➡「本体・メモリカード」タブ 現在の管理者用暗証番号入力 闷 「セキュリティ設定」 FOK I 1606. セキュリティ設定 新しい管理者用暗証番号入力 PIN認証 キー操作ロック 再度新しい管理者用暗証番号 IPサービス設定 入力⇒「OK」 ヤキュリティ設定画面 「暗証番号変更|

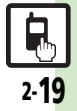

# その他の基本操作

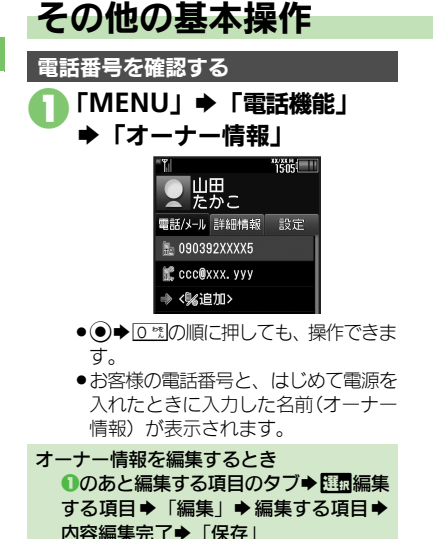

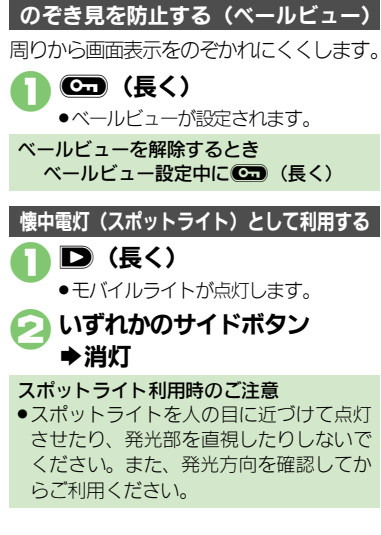

電池残量の詳細を表示する 「MENU」 ➡ 「ツール」 ➡「時計・計測」タブ 🕗 「バッテリーメーター | ● 雷池残量が表示されます。 ●雷池残量表示は、あくまでも月安です。 雷池残量表示について ●本機は、電池パックの性能劣化を軽減す るように、充電を制御しています。その ため充電が完了しても、電池残量表示は [100%] にならないことがあります。 操作方法を確認する 「MENU」 ➡ 「ツール」 ▶「文書・録音」タブ 🅟 「ガイド機能」 |確認する項目 £c. ● Cor 「マークの見かた」を選んだとき は、このあと確認するマークの種類を

タップします。

使いこなしチェック!

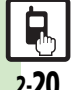

塗硬剤 ●オーナー情報をリセットしたい●オーナー情報送信時の送信項目を設定したい●デュアルモード時に別回線のオーナー情報を確認したい●電池 残量表示を設定したい●ベールビューの設定を変更したい(CPP P.2-26)

2

2.20

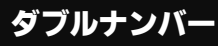

# ダブルナンバーを利用する

1台の携帯電話で、2つの回線(A回線/B回線:それぞれ別の電話番号とメールアドレス)を利用できるサービスです。

- ●ダブルナンバーの利用には、別途お申し込みが必要です。(有料)
- ●海外利用時、B回線でのSMS/S!メール送受信は、A回線に課金されます。
- ●ダブルナンバーについて詳しくは、「ソフトバンクモバイルホームページ」(© P.17-22)を参照してください。

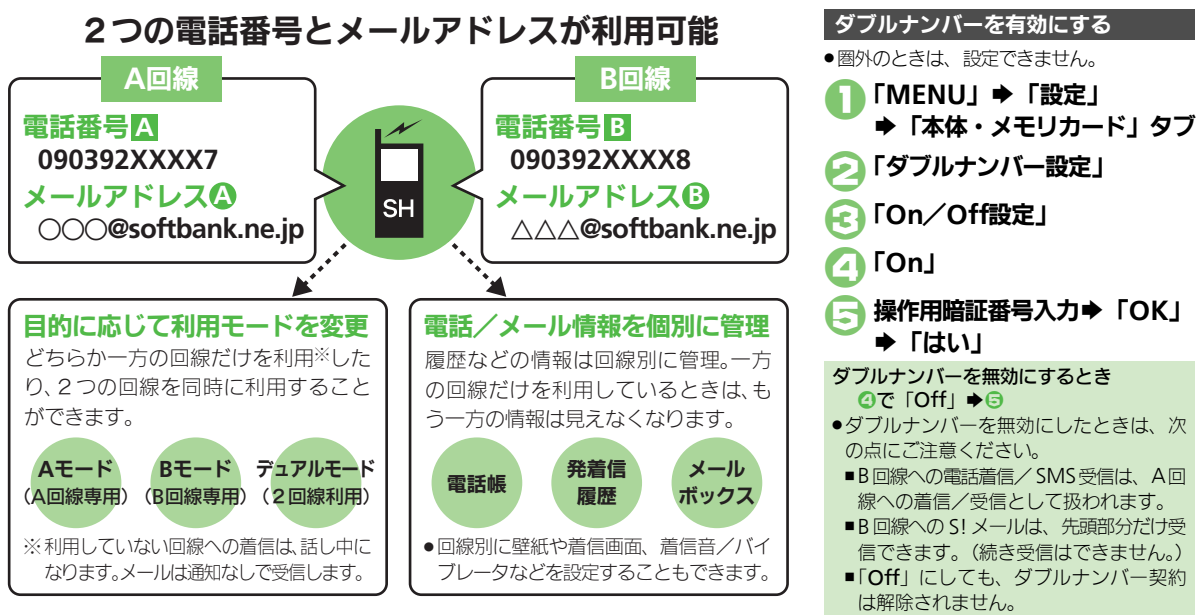

#### ダブルナンバー

# モードについて

基本操作

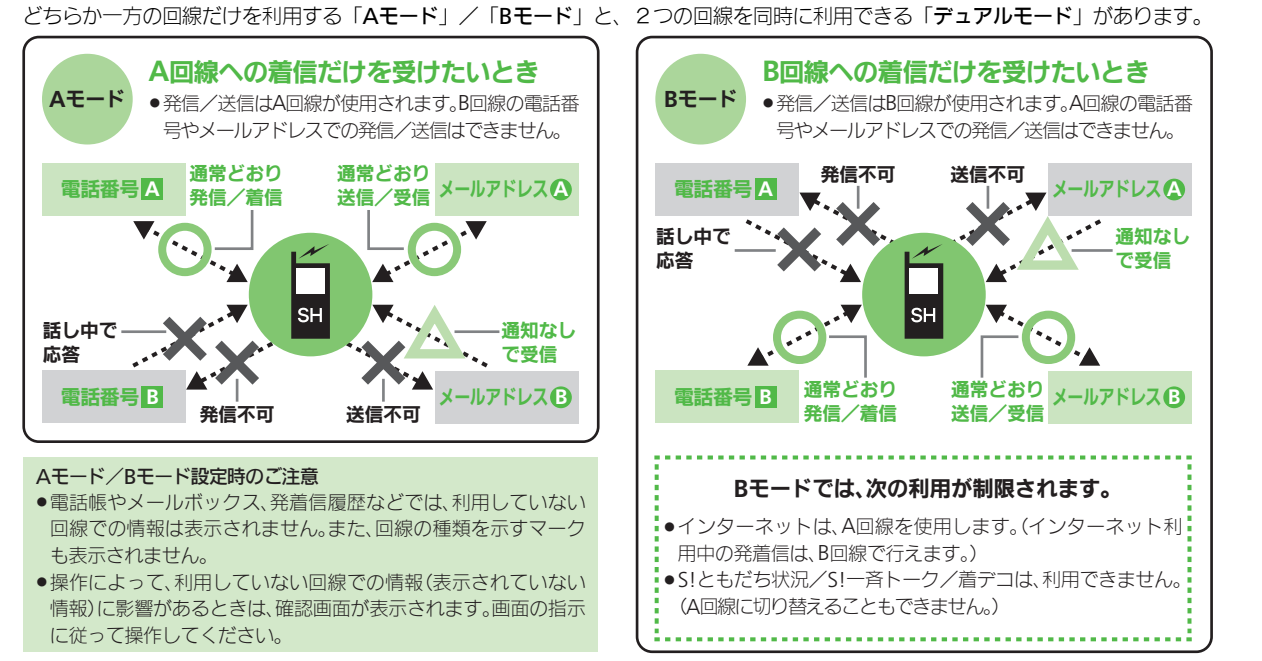

#### 使いこなしチェック!

物便剤 ●モード切替時の操作用暗証番号の入力を省略したい●モード名を変更したい●未使用モードの着信をマークで通知したい●パケット接続時に確 認画面を表示しない(C) P.2-27)

2.22

#### ダブルナンバー

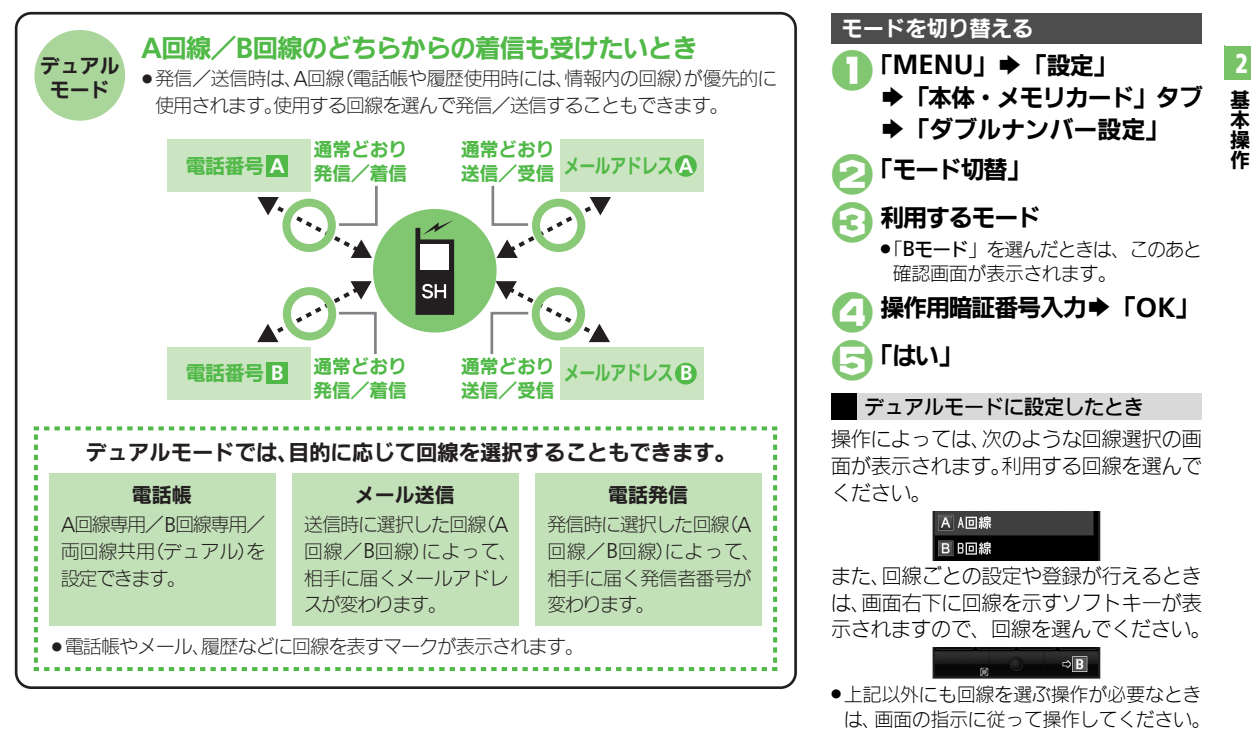

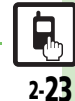

#### 使いこなしチェック!

◎ 便利 ●ボタン操作でモードを切り替えたい●回線を特定して着信を拒否したい●デュアルモード時の利用回線を設定したい(2) P.2-27)

## タッチパネル

画面をタップしたとき の振動を設定したい 【タッチパネル反応設定】 チパネル反応設定」→「タッチパネル設定」→「タッ チパネル反応設定」→下記の操作 マナーモード時は無効にする 「振動する(マナーモード中以外)」 振動を無効にする

「振動しない」

## スピンぐるメニュー

| お気に入りを並べ替え<br>たい<br>[お気に入りを並べ替える]     | スピンぐるメニュー表示 ◆ 1000 「メニュー設定」<br>◆ 「 → 」 → 「お気に入りを並べ替える」 → 「はい」     |
|---------------------------------------|-------------------------------------------------------------------|
| お気に入りをすべて削<br>除したい<br>[お気に入りをすべて削除する] | スピンぐるメニュー表示 ◆ 1000 「メニュー設定」<br>◆「 → 」 → 「お気に入りをすべて削除する」 →<br>「はい」 |
| 履歴をすべて削除した<br>い<br>[履歴をすべて削除する]       | スピンぐるメニュー表示 ◆ 匹雷「メニュー設定」<br>◆「 ── 」 → 「履歴をすべて削除する」 → 「はい」         |
| 削除したオススメを元<br>に戻したい                   | (共通操作) スピンぐるメニュー表示 ◆ (注意) 「メ<br>ニュー設定」 → 「 ● 下記の操作                |
| 「元に戻す」                                | 削除したオススメをすべて元に戻す<br>「削除したオススメをすべて元に戻す」 ⇒「はい」                      |
|                                       | 削除したオススメを個別に元に戻す<br>元に戻す項目⇒「はい」                                   |
| スクロールの速度を設<br>定したい<br>[スクロール速度]       | 「MENU」→「設定」→「本体・メモリカード」<br>タブ→「ベクターパッド設定」→「スクロール<br>速度」⇒設定する速度    |

| スピンぐるメニューが      | 「MENU」⇒「設定」⇒「本体・メモリカード」 |
|-----------------|-------------------------|
| 起動するタイミングを      | タブ⇒「ベクターパッド設定」⇒「スピンぐる   |
| 設定したい           | メニュー起動操作」⇒設定する操作        |
| [スピンぐるメニュー起動操作] |                         |
| スピンぐるメニューの      | 「MENU」⇒「設定」⇒「本体・メモリカード」 |
| 回転速度を設定したい      | タブ→「ベクターパッド設定」→「回転速度」→  |
| [回転速度]          | 設定する速度                  |
| ベクターパッドを補正      | 「MENU」⇒「設定」⇒「本体・メモリカード」 |
| したい             | タブ⇒「ベクターパッド設定」⇒「ベクターパッ  |
| [ベクターパッド補正]     | ド補正」⇒□ःः(長く)            |

#### ショートカット

| ショートカットの割り<br>当てを変更したい         | 「謦爾」をロングタッチ⇒□■変更する番号⇒「メ<br>ニュー」⇒「移動」⇒移動する場所    |
|--------------------------------|------------------------------------------------|
| [移動]                           |                                                |
| ショートカットを初期<br>化したい<br>【設定リセット】 | 「墜回」をロングタッチ→配回いずれかの番号→<br>「メニュー」→「設定リセット」→「はい」 |
|                                |                                                |

### デスクトップショートカット

#### ■待受画面での操作

| アイコンを整列したい<br>[アイコン整列]            | <ul> <li>「メニュー」 (アイコン整列) 利用する整列方法</li> <li>サイズによっては、ウィジェットも整列されることがあります。</li> </ul> |
|-----------------------------------|-------------------------------------------------------------------------------------|
| アイコンの表示位置を<br>移動したい<br>[移動モード]    | ③◆「メニュー」→「移動モード」→移動するウィジェットをドラッグ→「確定」                                               |
| アイコンを前面/背面<br>に移動したい<br>【前面へ/背面へ】 | ③◆ ④で 四面移動するアイコン ◆ 「メニュー」<br>◆「操作」 ◆「前面へ」 /「背面へ」                                    |

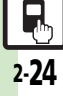

便利な機能

| アイコンをまとめて解<br>除したい       | <ul> <li>(共通操作) ③ → 「メニュー」 → 「一覧から操作」</li> <li>→「待受画面からはがす」 → 下記の操作</li> </ul>                               | モーションコント                                    | ロール                                                                                                    |
|--------------------------|----------------------------------------------------------------------------------------------------|---------------------------------------------|----------------------------------------------------------------------------------------------------|
| [全部はがす/<br>選択してはがす]      | すべて解除する<br>「全部はがす」 →「ショートカット」タブ→ 005<br>解除するシート→「はがす」 →「はい」                                                  | 画面の切り替え方法を<br>設定したい<br>[縦横画面切替]             | 「MENU」 → 「設定」 → 「本体・メモリカード」<br>タブ → 「モーションコントロール設定」 → 「縦<br>横画面切替」 → 設定する項目                                                                                                   |
|                          | 複数選択して解除する<br>「選択してはがす」⇒「ショートカット」タブ<br>➡ 歴聞解除するアイコン(▽)⇒ アイコン指定<br>完了⇒「はがす」⇒「はい」                              | クイックショートカッ<br>トの操作を変更したい<br>[クイックショートカット登録] | 「MENU」 → 「設定」 → 「本体・メモリカード」<br>タブ → 「モーションコントロール設定」 → 「ク<br>イックショートカット」 → 「クイックショート<br>カット登録」 → 「縦持ち」 / 「構持ち」 → 登録                                                            |
| ■シート<br>シート名を変更したい       | [共通操作] ③◆「メニュー」◆「設定」◆「シー                                                                                     |                                             | <ul> <li>する機能のメニュー ●登録する機能</li> <li>メニュー項目そのものを登録するときは、メニューを選択したあと、「決定」をタップします。</li> </ul>                                                                                    |
| [シート名変更]                 | ト設定」⇒「シート名変更」⇒下記の操作<br>シート名を変更する<br>変更するシート⇒シート名修正⇒「完了」<br>変更したシート名をすべて元に戻す                                  | 登録したクイック<br>ショートカットを削除<br>したい<br>[1件削除]     | 「MENU」 → 「設定」 → 「本体・メモリカード」<br>タブ → 「モーションコントロール設定」 → 「ク<br>イックショートカット」 → 「クイックショート<br>カット登録」 + 皿「縦持ち」/「横持ち」 → 「メ                                                             |
| シートをロックしたい<br>[シートロック設定] | 「リセット」 → 「はい」<br>(共通操作) ③ → 「メニュー」 → 「設定」 → 「シート設定」 → 「シートロック設定」 → 操作用暗証<br>番号入力 → 「OK」 → 下記の操作<br>シートをロックする | 登録したクイック<br>ショートカットをリ<br>セットしたい<br>[設定リセット] | <br>「MENU」 ◆「設定」 ◆「本体・メモリカード」<br>タブ → 「モーションコントロール設定」 ◆「ク<br>イックショートカット」 ◆「クイックショート<br>カット登録」 ◆「メニュー」 ◆「設定リセット」<br>◆操作用暗証番号入力 ◆「OK」 ◆「はい」                                     |
|                          | シートロックー時解除方法を変更する     「ロック解除方法。     「パスワードなし」     「「①」をタップするだけで、シートロックが一時解     除できるようになります。                  | モーションコントロー<br>ル操作を練習したい<br>【アクション練習】        | 「MENU」 → 「設定」 → 「本体・メモリカード」<br>タブ → 「モーションコントロール設定」 →「ア<br>クション練習」 → 練習する内容<br>● 以降は、画面の指示に従って操作してください。                                                                       |
|                          |                                                                                                    | モーションコントロー<br>ルを補正したい<br>【モーションコントロール補正】    | 「MENU」 ⇒ 「設定」 ⇒ 「本体・メモリカード」<br>タブ → 「モーションコントロール設定」 → 「モー<br>ションコントロール補正」<br>● 以降は、画面の指示に従って操作してください。<br>● 補正するときは、金属性のものや磁気のあるものか<br>ら離れて行ってください。また、電車内や自動車内<br>では行わないでください。 |

### 便利な機能

| マナーモード                            |                                                                                                    |
|-----------------------------------|----------------------------------------------------------------------------------------------------|
| マナーモードの設定を変更したい                   | [共通操作]「MENU」⇒「設定」⇒音・表示設定<br>画面で「マナーモード設定」⇒下記の操作                                                                                                    |
| 「イナーモート設定」                        | 利用モードを変更する<br>利用するモード                                                                                                    |
|                                   | <ul> <li>各モードの設定内容を変更する</li> <li>              ⊡園変更するモード⇒「編集」⇒設定する項目⇒      </li> <li>             各設定項目の操作         </li> <li>             「通常モード」では変更できません。         </li> </ul> |
| オリジナルのモードを<br>作成したい<br>【オリジナルモード】 | 「MENU」→「設定」→音・表示設定画面で「マ<br>ナーモード設定」→「オリジナルモード」→「編<br>集」→設定する項目→各設定項目の操作                                                                                                    |
| モードの設定を初期化<br>したい<br>[リセット]       | 「MENU」 ◆「設定」 ◆ 音・表示設定画面で「マ<br>ナーモード設定」 ◆ 証 初期化するモード ◆「リ<br>セット」 ◆ 操作用暗証番号入力 ◆「OK」 →「はい」                                                                                         |

# オーナー情報

| オーナー情報をリセッ                                       | 「MENU」⇒「電話機能」⇒「オーナー情報」⇒                         |
|--------------------------------------------------|-------------------------------------------------|
| トしたい                                             | 「メニュー」⇒「オーナー情報リセット」⇒「は                          |
| <b>[オーナー情報リセット]</b>                              | い」                                              |
| オーナー情報送信時の                                       | 「MENU」⇒「電話機能」⇒「オーナー情報」⇒                         |
| 送信項目を設定したい                                       | 「メニュー」⇒「オーナー情報送信設定」⇒送信                          |
| [オーナー情報送信設定]                                     | する項目(□─/▽)⇒項目指定完了⇒「確定」                          |
| デュアルモード時に別<br>回線のオーナー情報を<br>確認したい<br>[Bへ切替/Aへ切替] | 「MENU」◆「電話機能」◆「オーナー情報」◆<br>「メニュー」◆「Bへ切替」/「Aへ切替」 |

## 電池残量表示

| 電池残量表示を設定し<br>たい<br>[ミニ電池表示] | 「MENU」→「設定」→音・表示設定画面で「ディ<br>スプレイ設定」→「ミニ電池表示」→設定する<br>表示形式 |
|------------------------------|-----------------------------------------------------------|
|                              | ●表示される数値は、あくまでも目安です。                                      |
|                              |                                                           |
| ベールビュー                       |                                                           |
|                              |                                                           |
| ベールビューの設定を<br>変更したい          | [共通操作]「MENU」⇒「設定」⇒音・表示設定<br>画面で「ディスプレイ設定」⇒「ベールビュー」        |

| ールビューの設定を<br>更したい<br>【ベールビュー】 | <ul> <li>(共通操作)「MENU」→「設定」→音・表示設定</li> <li>画面で「ディスブレイ設定」→「ベールビュー」</li> <li>→下記の操作</li> </ul> |
|-------------------------------|----------------------------------------------------------------------------------------------|
|                               | パターンを設定する<br>「パターン設定」⇒設定するパターン                                                               |
|                               | バターンの大きさを設定する<br>「倍率設定」⇒設定する倍率(または「アニメ」)                                                     |
|                               | パターンの色を設定する<br>「カラー設定」⇒設定する色                                                                 |
|                               | 濃度を設定する<br>「濃度設定」⇒設定する濃度⇒「OK」                                                                |
|                               | ●「濃度2」または「濃度3」のときは、正面から見たときの見ばえ(濃度)も設定できます。                                                  |

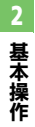

## ダブルナンバー

### ■全般

| ボタン操作でモードを<br>切り替えたい<br><b>[モード切替]</b>      | <ul> <li>○・・・・・・・・・・・・・・・・・・・・・・・・・・・・・・・・・・・・</li></ul>                                   |
|---------------------------------------------|--------------------------------------------------------------------------------------------|
| モード切替時の操作用<br>暗証番号の入力を省略<br>したい<br>[暗証番号入力] | 「MENU」⇒「設定」⇒「本体・メモリカード」<br>タブ⇒「ダブルナンバー設定」⇒「暗証番号入<br>カ」⇒「入力しない」⇒操作用暗証番号入力⇒<br>「OK」          |
| モード名を変更したい<br>【回線名/アイコン編集】                  | 「MENU」→「設定」→「本体・メモリカード」<br>タブ→「ダブルナンバー設定」→「回線名/ア<br>イコン編集」→設定するモード→回線名入力→<br>「完了」→設定するアイコン |

### ■Aモード/Bモード

| 未使用モードの着信を                           | 「MENU」→「設定」→「本体・メモリカード」                                                                     |
|--------------------------------------|---------------------------------------------------------------------------------------------|
| マークで通知したい                            | タブ→「ダブルナンバー設定」→「着信通知ア                                                                       |
| 【着信通知アイコン表示】                         | イコン表示」→「表示する」                                                                               |
| パケット接続時に確認<br>画面を表示しない<br>[パケット接続確認] | 「MENU」 → 「設定」 → 「本体・メモリカード」<br>タブ → 「ダブルナンバー設定」 → 「パケット接<br>続確認」 → 「Off」<br>● Bモード設定時に有効です。 |

### ■デュアルモード

| 回線を特定して着信を | 「MENU」⇒「設定」⇒「本体・メモリカード」     |
|------------|-----------------------------|
| 拒否したい      | タブ⇒「ダブルナンバー設定」⇒「回線別着信       |
| 【回線別着信拒否】  | 拒否」⇒拒否する回線⇒「拒否する」           |
| デュアルモード時の利 | 「MENU」 → 「設定」 → 「本体・メモリカード」 |
| 用回線を設定したい  | タブ → 「ダブルナンバー設定」 → 「利用回線設   |
| [利用回線設定]   | 定」 → 設定する項目                 |

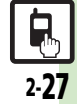

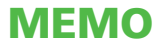